# Integrating one or more LI-COR Trace Gas Analyzers with an LI-8100A/LI-8150 System

🔁 Application Note

This application note provides instructions for integrating LI-COR Trace Gas Analyzers into a LI-8100A Automated Soil  $CO_2$  Flux System and LI-8150 Multiplexer system for the measurement of soil  $CH_4$  fluxes. The LI-7810  $CH_4/CO_2/H_2O$  and LI-7820  $N_2O$  /  $H_2O$  analyzers are used in this demonstration, though the instructions are generally the same for other analyzers in the LI-COR LI-78xx Trace Gas Analyzer platform.

**Note:** The following instructions apply only to the LI-8100A Automated Soil  $CO_2$  Flux System, and not the legacy LI-8100 system. If you are interested in using a LI-COR Trace Gas Analyzer in your LI-8100 system, review this <u>tech tip</u> to add Ethernet to the LI-8100, after which you'll be able to follow these instructions.

We begin with an overview of plumbing, discuss software configuration and time synchronization, and conclude with instructions for downloading and merging data files in SoilFluxPro<sup>™</sup> Software version 5 for flux computation.

# **Plumbing the system**

The LI-7810 and LI-7820 are plumbed into the LI-8100A system using the tubing and connectors from the Pneumatic Integration Kit (part number 9981-193). You will need one kit for each Trace Gas Analyzer This is in addition to the standard tubing between the LI-8100A and the LI-8150 (part number 9981-102). The kit includes the following items.

- Quick-connect fittings (part numbers 300-07124, 300-07125) for connection to the LI-8100A.
- T-shaped connectors (part number 300-02627).
- Knurled compression fitting nuts (part number 300-05896), stainless steel inserts (300-18126), and ferrules (part number 300-15024) for connecting to LI-COR Trace Gas Analyzers.

Components are pre-assembled on lengths of ¼" outer-diameter Bev-A-Line® tubing.

The Pneumatic Integration Kit is a convenient option for configuring your system, but it is not required. You can plumb the system yourself with access to the proper components. You will also connect the instruments using the teal-colored Ethernet communications cable (part number 392-09436), which is included with every LI-8100A purchase.

Plumb your system by attaching the Pneumatic Integration Kit according to the following schematic.

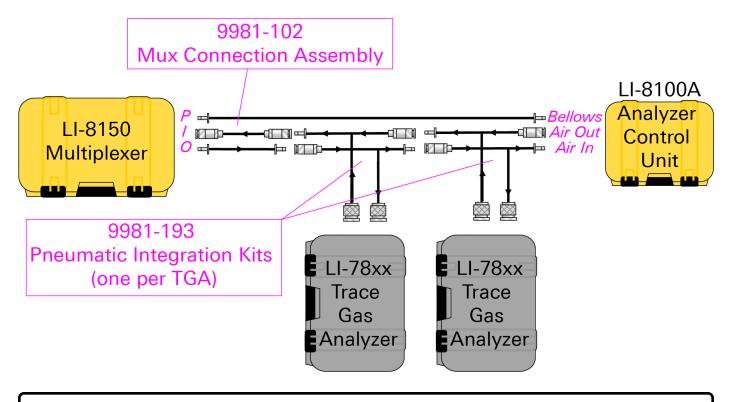

**Note:** While the LI-8100A and LI-8150 are weatherproof, the LI-7810 is not. You will need some field protection for long-term deployments, along with a suitable power supply. Refer to your analyzer user manual for power considerations.

# **Software configuration**

 $CH_4$  and  $N_2O$  data is stored in the LI-7810 and LI-7820 respectively and is not captured directly in your LI-8100A data files. The LI-8100A and the Trace Gas Analyzers collect data in separate files, and the  $CH_4/N_2O$  data is then merged with the LI-8100A file by timestamp in SoilFluxPro Software for post-processing of fluxes. Because their data files are merged according to timestamp, synchronization of the analyzer clocks is critical for accurately calculating fluxes.

This section begins with general software requirements and continues with a discussion of clock synchronization and data collection for both instruments.

# Software version requirements

First, check the version of the embedded software running your LI-8100A. You will need version 4.0.9 or newer. Launch the LI-8100A desktop software, connect to your LI-8100A, click View, and then Instrument Status.

The Embedded Software version is displayed as the third item.

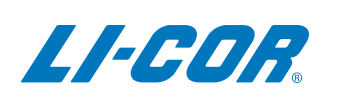

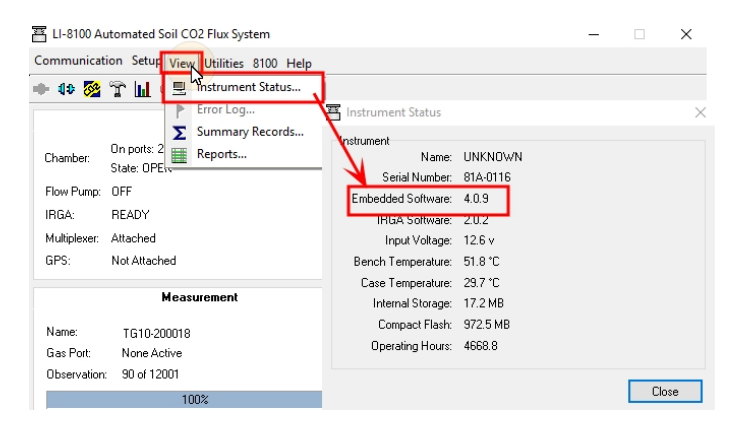

If you need to upgrade, you can find the installer at the LI-COR support site (<u>licor.com/env/support</u>). Navigate to **LI-8100A** and **Software** to find the installer. Instructions for updating your LI-8100A software can be found in the LI-8100A manual.

Next, you should check your LI-7810 software to make sure you are running version 2.0.8 or higher. Launch the LI-7810

web interface, click the cog icon <sup>(2)</sup>, and then the Network

Sicon. Your Software Version will be displayed in the upperleft of the page.

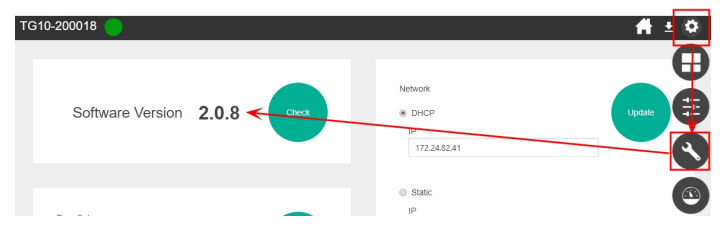

You can click **Check** to see if a new version is available. If you need to upgrade, follow the prompts in the software, or find software installers at the LI-COR support site. Instructions for updating can be found in the LI-7810 manual.

### **Time synchronization**

The following instructions demonstrate the networking features of both instruments and how they can be used to set static IP addresses to facilitate clock syncing between the LI-8100A and one of the Trace Gas Analyzers. To enable time synchronization all analyzers must sit within the same network. This will require the use of a network switch. The following steps describe the use of an un-managed industrial network switch, such as the Brainboxes switch available from LI-COR (7900-730).

## Synchronizing the LI-8100A clock

First, connect to your LI-8100A using a serial cable and launch the desktop software. Click the **8100** tab and select **Networking** to launch the **Remote Network Setup** screen.

For a network connection directly between the LI-8100A and LI-7810, set the **IP Address** to 192.168.1.2 and the **Netmask** to 255.255.255.0. Set the **Gateway** to 192.168.1.1. Restart the LI-8100A after changing the IP Address.

| 雪 LI-8100 A              | utomated Soil CO2 Flux Sy                    | stem                 |        |                                                    | - 1                     | ×                                   |                                |                   |
|--------------------------|----------------------------------------------|----------------------|--------|----------------------------------------------------|-------------------------|-------------------------------------|--------------------------------|-------------------|
| Communicat               | ion Setup View Utilities                     | 8100 Help            |        |                                                    |                         |                                     |                                |                   |
| 🗣 40 🔀                   | t M o                                        | Thstrument Setti     | ngs    | 🖾 Remote Network Setu                              | ιp                      |                                     |                                | ×                 |
|                          | Status                                       | By Date and Time     |        | Address                                            |                         |                                     |                                |                   |
| Chamber:                 | On ports: 2<br>State: OPEN                   | Outputs              | V      | IP Address: 192.168                                | 1.2                     |                                     |                                |                   |
| Flow Pump:               | OFF<br>BEADY                                 |                      |        | Retmask: 255.255<br>Gateway: 192.168               | 1.1                     |                                     |                                |                   |
| Multiplexer:             | Attached                                     |                      | Ben    | MAC Address: 00:C0:18                              | :08:01:76               |                                     |                                |                   |
| GPS:                     | Not Attached                                 |                      | Chamb  | Wireless Options                                   |                         |                                     |                                |                   |
|                          | Measurement                                  |                      | Cas    | Connection Type::                                  | Access Poin             | t (infrastructure)                  |                                |                   |
| Name:                    | TG10-200018                                  | •••                  |        | Network Name (SSID):                               | Soil Network            | 1                                   |                                |                   |
| Gas Port:<br>Observation | None Active<br>91 of 12001                   |                      |        | Channel                                            | 1 📫                     |                                     |                                |                   |
| Next obser               | 100%<br>vation in 21 min 18 sec.<br>ate Data | Measurement <b>Σ</b> |        | Enable Data Encryp<br>Security Key:<br>Verify Key: | tion (WEP)<br>Th<br>alp | e security key is<br>ha-numeric cha | s composed o<br>racters (0-9 7 | f five<br>AZ a-z) |
| Connected to             | UNKNOWN on 172.24.61.2                       | 100                  | 2019/0 |                                                    |                         |                                     | Set                            | Cancel            |

Configure your LI-8100A soil  $CO_2$  flux measurement as you normally would, and then start the measurement. For details, consult the LI-8100A manual.

Next, launch the LI-7810 software via Wi-Fi from your device of choice (see manual for software connection details). Click

the cog icon A and then the Network icon. In the Networking page, select the Static IP option. Set the IP to 192.168.1.1, the Subnet Mask to 255.255.255.0, and the Default Gateway to 192.168.1.1. Click Update to save the settings.

| etwork                                                                                      |  |   | Update |              |
|---------------------------------------------------------------------------------------------|--|---|--------|--------------|
| IP                                                                                          |  |   |        |              |
|                                                                                             |  |   |        |              |
| 172.24.82.41                                                                                |  |   |        |              |
| 172.24.82.41                                                                                |  |   |        | -6           |
| 172.24.82.41                                                                                |  | - |        |              |
| 172.24.82.41                                                                                |  | 1 |        | - <u> </u> C |
| 172.24.82.41                                                                                |  |   |        |              |
| 172.24.82.41                                                                                |  |   |        | -0           |
| 172.24.82.41                                                                                |  |   |        |              |
| 172.24.82.41<br>Static<br>IP<br>192.168.1.1<br>Subnet Mask<br>255.255.00<br>Default Gateway |  |   |        |              |

Next, on the same page of the software under LI-8100 in the lower-left side of the screen, enter the static IP address of your LI-8100A that was set in a previous step.

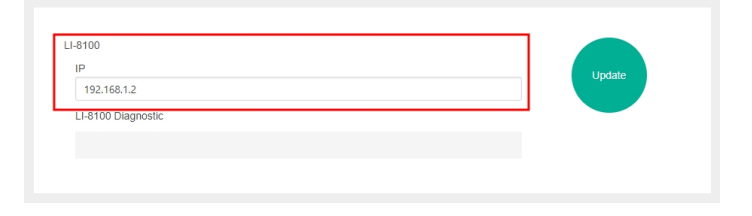

Now you can connect the LI-8100A and LI-7810 to the network switch using the communications cable (part number 392-09436). Click **Update** to the save the settings. In setups with a cellular modem, the gateway should be the IP Address of the modem.

When you click Update, three things will happen.

- The LI-7810 will stop the LI-8100A measurement.
- The LI-7810 will synchronize the clock of the LI-8100A to the LI-7810 clock.
- The LI-7810 will start a new LI-8100A measurement with a new file with the name sn-yyyydoyhh.81x, where sn is the LI-7810 serial number, yyyy is the year, doy is the day of the year, and hh is the hour of the day.

Each night at midnight, these three events will be repeated. The LI-8100A daily data file generated by the LI-7810 will be stored on the LI-8100A internal storage first and will be moved to the compact flash card memory at midnight after the new file is created and stored in the working memory.

# Synchronizing the Trace Gas Analyzer clocks

It is also required that the trace gas analyzers are able to synchronize their clocks to each other. As previously described, navigate to the settings page of the Trace Gas Analyzer software, and under Time, enable Auto Sync and select PTP. This process must be repeated on both trace gas analyzers.

| 🔵 TG10-01105 膨 🤶 | Online                   |         |           | <b>#</b> 9 |
|------------------|--------------------------|---------|-----------|------------|
| Software         | Time                     | Network | Wi-Fi     | LI-8100/A  |
|                  | Instrument Time          |         | Time Zone |            |
|                  | Instrument Time:         |         |           |            |
|                  | 01/13/22 11:46:40        |         |           |            |
|                  | Auto Sync                |         |           |            |
|                  | O NTP                    |         |           |            |
|                  | Server                   |         |           |            |
|                  | 82m-0113.local           |         |           |            |
|                  | S PIP                    |         |           | (#)        |
|                  | Date                     |         |           |            |
|                  | Time (01/12/22 11:46:40) |         |           | (±)        |
|                  | Time                     |         |           |            |
|                  |                          | Update  |           |            |

These steps will allow the Trace Gas Analyzers and LI-8100A to all synchronize their clocks to each other. However, if the network has no internet access or does not include an NTP server then the instrument clocks will not be synchronized to any remote clock. This could result in a small amount of absolute drift in time becoming visible over time but would not affect flux calculations.

# Time synchronization with a local network

The previous instructions for creating a remote network are intended for field settings where a managed local network is not available. If a local network is available at your research site, you can synchronize the instrument clocks over it. Ask your network administrator for a static IP address compatible with the local network and enter it in the **Remote Network Setup** screen of the LI-8100A software as described above.

Then, in the **Networking** page of the LI-7810 software, enter this IP address in the **LI-8100 IP** field. The status of the communication between instruments is shown in the **LI-8100 Diagnostic** field.

If the local network has internet access, then it is possible to enable NTP time synchronization to allow the Trace Gas Analyzers to synchronize with a remote server.

| P                                                                                 | Update |
|-----------------------------------------------------------------------------------|--------|
| 172.24.61.200                                                                     |        |
| LI-8100 Diagnostic                                                                |        |
| Not Connected: Will attempt to reconnect to 172.24.61.200 at 2019-03-18 23:30:00. |        |

# **Downloading data files**

First, launch the LI-8100A desktop software. Click the drive icon to launch the File Manager.

| 🖀 LI-8100 Automated Soil CO2 Flux System |           |      |           |      |      |  |
|------------------------------------------|-----------|------|-----------|------|------|--|
| Communication                            | Setup     | View | Utilities | 8100 | Help |  |
| 🔹 🕸 🐼 👕                                  | ۹<br>اللا |      |           |      |      |  |
|                                          | -         | 5    |           |      |      |  |

From the File Manager, you can select a folder on your computer to which you can download your files. Recall that your daily files are first saved to the Internal Storage but are transferred to the **Compact Flash Card** memory each night at midnight when a new daily file is created. Select your daily LI-8100A data files and click **Transfer to PC**.

| ocal PC                                                  | Internal Storage *17.2 MB Free                                                                                                    |                                                                                                    |                                                                              |
|----------------------------------------------------------|----------------------------------------------------------------------------------------------------|----------------------------------------------------------------------------------------------------|------------------------------------------------------------------------------|
| Desktop                                                  | Name                                                                                                    | Size                                                                                                  | Transfer to PC                                                               |
| > - This PC                                              | TG10-200018-201907209.81x                                                                                                    | 187.9 K                                                                                               | Copy to CF                                                                   |
| > - Network                                              | E 1610-200018-201907214.81x                                                                                                    | 1.3 MB                                                                                                | View File                                                                    |
| Recycle Bin                                              |                                                                                                    |                                                                                                    | Delete                                                                       |
| Attribution Statement and Address Blocks<br>Reading List |                                                                                                    |                                                                                                    | Delete All                                                                   |
|                                                          |                                                                                                    |                                                                                                    | Refresh                                                                      |
|                                                          | Compact Flash Card                                                                                                    | Cire A                                                                                                | Transfer to PF                                                               |
|                                                          | Compact Flash Card<br>Name                                                                                                    | Size ^                                                                                                | Transfer to PC                                                               |
|                                                          | - Compact Flash Card<br>Name<br>2/1610-200018-201907016.61x<br>(2/20018-201907016.61x                                                                                                    | Size ^<br>373.7 K<br>56.7 K                                                                           | Transfer to PC                                                               |
|                                                          | Compact Flash Card<br>Name<br>21 TG 10 200018-201907016.81x<br>22 J2019031209.81x<br>22 TG 10 200018-20190710.81x<br>27 TG 10 200018-20190710.81x                                                                                                    | Size ^<br>373.7 K<br>56.7 K<br>61.6 K                                                                 | Transfer to PO<br>View File<br>Delete All                                    |
|                                                          | Compact Flash Card<br>Name<br>27 G 10-200018-201907016.81x<br>27 G 10-20008-201907018.81x<br>27 G 10-20008-20190710.81x<br>27 G 10-20008-20190710.81x<br>27 J 2019031210.81x                                                                                                    | Size<br>373.7 K<br>56.7 K<br>61.6 K<br>89.9 K<br>7.6 K<br>7.6 K                                       | Transfer to PC<br>View File<br>Delete All<br>Format                          |
|                                                          | Compact Flash Card<br>Name<br>2 TG 10 200018 201907016.81×<br>2 30019031209 81×<br>2 TG 10 200018 20190710 81×<br>2 TG 10 200018 20190710 81×<br>2 30019031210.81×<br>2 30019031211.81×<br>2 30019031211.81×                                                                                                    | Size<br>373.7 K<br>56.7 K<br>61.6 K<br>89.9 K<br>7.6 K<br>22.3 K<br>61.1 K                            | Transfer to PC<br>View Hile<br>Delete All<br>Format<br>Eject Card            |
|                                                          | Compact Flash Card<br>Name<br>2 T 610 200018 201907016.81x<br>2 1010 20018 201907016.81x<br>2 1010 20018 20190710.81x<br>2 1010 20018 20190710.81x<br>2 10219031211.81x<br>2 1010 20018 20190711.81x<br>2 1010 20018 20190711.81x<br>2 1010 20018 20190711.81x<br>2 1010 20018 20190711.81x                                                                          | Size<br>373.7 K<br>56.7 K<br>61.6 K<br>89.9 K<br>7.6 K<br>22.3 K<br>61.1 K<br>1.3 MB<br>41.6 K        | Transfer to PC<br>View File<br>Delete All<br>Format<br>Eject Card<br>Refresh |
|                                                          | Compact Flash Card<br>Name<br>2 T 610 200018-201907016.81x<br>2 1510 20018-201907016.81x<br>2 1510 20018-20190710.81x<br>2 1510 20018-201907110.81x<br>2 12019031210.81x<br>2 12019031211.81x<br>2 1510 20018-20190711.81x<br>2 1510-20018-20190711.81x<br>2 1510-20018-20190711.81x<br>2 1510-20018-20190711.81x<br>2 1510-20018-2019071.81x<br>2 1201903130937.81x | Size ^<br>373.7 K<br>56.7 K<br>61.6 K<br>89.9 K<br>7.6 K<br>22.3 K<br>61.1 K<br>1.3 MB<br>41.6 K<br>¥ | Transfer to PC<br>View File<br>Delete All<br>Format<br>Eject Card<br>Refrech |

Next, connect to the Trace Gas Analyzer software. Click the **Download** () icon at the top right portion of the screen. This will open a new window where you must specify the

start and end date and times for your measurements. Click **Export** and your data file will be downloaded to the destination that is set through your internet browser.

| Start Date & T | ïme        |          |  |
|----------------|------------|----------|--|
| 1              | Date       | Time     |  |
| V              | 2019-02-08 | 12:00    |  |
| End Date & Ti  | me         | <b>-</b> |  |
|                | Date       | Lime     |  |
|                | 2019-02-15 | 12:00    |  |
|                |            |          |  |

The Trace Gas Analyzers output data in a text format with a .data extension. If you open the file in a spreadsheet software, you will see the following.

| A                 | В              | С    | D        | E        | F       | G       | н       | I.       | J        |
|-------------------|----------------|------|----------|----------|---------|---------|---------|----------|----------|
| Model:            | LI-7810        |      |          |          |         |         |         |          |          |
| SN:               | TG10-200018    |      |          |          |         |         |         |          |          |
| Software Version: | 2.0.6          |      |          |          |         |         |         |          |          |
| Timestamp:        | 3/4/2019 14:00 |      |          |          |         |         |         |          |          |
| Timezone:         | US/Central     |      | V        | V        |         |         | V       |          |          |
| DATAH             | SECONDS        | DIAG | DATE     | TIME     | H2O     | CO2     | CH4     | CAVITY_P | CAVITY_T |
| DATAU             | secs           | diag | date     | time     | ppm     | ppm     | ppb     | kPa      | °C       |
| DATA              | 1551729600     | 0    | 3/4/2019 | 14:00:00 | 11007.7 | 872.339 | 2639.79 | 41.0157  | 54.9995  |
| DATA              | 1551729601     | 0    | 3/4/2019 | 14:00:01 | 11044   | 871.62  | 2639.66 | 41.0166  | 54.9995  |
| DATA              | 1551729602     | 0    | 3/4/2019 | 14:00:02 | 11079   | 871.978 | 2639.7  | 41.0157  | 54.9995  |
| DATA              | 1551729603     | 0    | 3/4/2019 | 14:00:03 | 11115   | 871.721 | 2639.64 | 41.0145  | 54.9995  |
| DATA              | 1551729604     | 0    | 3/4/2019 | 14:00:04 | 11149.2 | 873.503 | 2639.76 | 41.0149  | 54.9995  |
| DATA              | 1551729605     | 0    | 3/4/2019 | 14:00:05 | 11182.4 | 873.206 | 2639.61 | 41.0153  | 54.9995  |
| DATA              | 1551729606     | 0    | 3/4/2019 | 14:00:06 | 11216.1 | 872.646 | 2639.52 | 41.0145  | 54.9995  |
| DATA              | 1551729607     | 0    | 3/4/2019 | 14:00:07 | 11250.5 | 872.958 | 2639.43 | 41.0149  | 54.9995  |
| DATA              | 1551729608     | 0    | 3/4/2019 | 14:00:08 | 11283.3 | 873.753 | 2639.4  | 41.0149  | 54.9995  |

For this demonstration, we are most interested in the date (mm/dd/yyyy), time (hh:mm:ss), and the  $CH_4$  concentration (nmol mol<sup>-1</sup> or ppb) data (columns D, E, and H, respectively). However, the LI-7810 also records  $CO_2$  (µmol mol<sup>-1</sup> or ppm) and  $H_2O$  concentration data (µmol mol<sup>-1</sup>), as is shown in the file above (columns G and F, respectively).

## Merging data in SoilFluxPro Software v5

SoilFluxPro is used to calculate fluxes using data collected from both instruments. Beginning with your daily LI-8100A. 81x files, the **Column Import Routine** is used to import the CH<sub>4</sub> concentration data columns from your LI-7810 files into the . 81x file, so that fluxes can be computed from a single file with columns for both gases.

First, if you don't have it installed already, you should download SoilFluxPro from the LI-COR support site (<u>licor.com/env/support</u>). Select **SoilFluxPro** and then **Software** to find the installer for your operating system. If you already have SoilFluxPro installed, check the top bar in the main window to make sure you are using version 4.2 or newer.

Start the merging process by opening all of your daily LI-8100A data files in SoilFluxPro. You can open several files at once and combine them into a single file. Select **Open**, navigate to the directory with the daily  $.81 \times$  files you transferred from your LI-8100A, select all of them, and click **Open** again. When opening multiple files these will automatically be loaded into a single file group.

To import your Trace Gas Analyzer data, select the **Import** icon. In the window that opens, open the **File Format** list and choose **LI-COR LI-78xx** and select **ADD FILES** to enter your first trace gas.

| J. SOFFiciento                                                                    | Male                                                                               |                                                        |                                                                                                    | - U X                     |
|-----------------------------------------------------------------------------------|------------------------------------------------------------------------------------|--------------------------------------------------------|----------------------------------------------------------------------------------------------------|---------------------------|
| The sample rise                                                                   | ney                                                                                |                                                        |                                                                                                    |                           |
| ED Open i                                                                         | 🖬 Save 🛓 Expor                                                                     | t 👷 Import                                             | () Map                                                                                                    | x 0 0 a                   |
| ≡   File Group                                                                    |                                                                                    |                                                        | Import                                                                                                    | Remove Statistics Display |
| Total Volume<br>em <sup>2</sup><br>5478.5<br>5478.5<br>5478.5<br>5478.5<br>5478.5 | FCO2 Day<br>union m2 s1<br>-5.99795<br>-1.687775<br>2.77981<br>5.133995<br>4.75074 | 19.53045<br>17.09636<br>16.70773<br>16.06682<br>16.405 | The final<br>LCOB UP THE CONTRACT OF A CONTRACT<br>Feodorement Settlement<br>And Contract of Contract Of Contract Of Contra |                           |
| 5478.5<br>5478.5<br>5478.5<br>5478.5                                              | 5.80491<br>6.41649<br>6.00421                                                      | 16.58136<br>16.92818<br>17.34318                       | Metodata<br>HICO Source ~                                                                                                    |                           |
| 5478.5<br>5478.5<br>5478.5<br>5478.5                                              | 3 70591<br>6 45853<br>6 40538<br>4 69497                                           | 17.00682<br>17.05318<br>17.51818<br>17.76773           | Device Name         Analyzer Volume           0         onni         28         cent                                                                                                    |                           |
| 5478.5<br>5478.5<br>5478.5<br>5478.5                                              | 5 30998<br>2 78382<br>3 59285<br>4 42644                                           | 17.42455<br>16.70227<br>16.45273<br>16.43455           | Sarial Number Permate                                                                                                    |                           |
| 5478.5                                                                            | 0.04924                                                                            | 16.87394                                               | Date & Time           Date Time           Date Time           Date Time           Date Time           Date Time           Date Time           Date Time           Date Time           Date Time                                                                                                    | Rt                        |
| =Log ~                                                                            |                                                                                    |                                                        |                                                                                                    |                           |

Metadata is automatically populated depending on the analyzer type, but you need to enter the length of tubing used to connect your analyzer (140 cm for each analyzer if following the previous steps using the pneumatic integration kit).

Typical variables are pre-selected to import from the TGA and you can add or remove these by selecting the Header checkboxes. Select Flux for the gasses you wish to calculate a flux for. You will be prompted to enter a deadband and stop time, though these can also be edited later.

| n 🗃 Save 🛓 Export @ <sup>®</sup> Import | <b>()</b> Map               |                        |               | × 6 ( |
|-----------------------------------------|-----------------------------|------------------------|---------------|-------|
| Import                                  |                             |                        |               |       |
| Favorite Import Settings                | ▼ TG20-proto15-2021-03-29T0 | 100000.data            |               | ^     |
| APPLY FAVORITE DELETE                   | FAVORITE                    | Unit                   | Flux          | 1     |
| Metadata<br>H2O Source                  | D NDX                       |                        | · .           | 11    |
| H2O                                     | 👻 🗹 DIAG                    | #                      | -             |       |
| LI-7820                                 | ☑ H2O                       | µmol mol*1             | -             |       |
| Tube Length Analyzer<br>215 cm 28       | CO2                         | µmol mol-1             | •             |       |
| Serial Number                           | ✓ N2O                       | nmol mol <sup>-1</sup> | <br>▼         | 11    |
| Firmware                                | Deadband                    | Stop time              | Dry/Wet       |       |
| 2.1.9992                                | 30                          | seconds 120            | seconds Dry * |       |
| Date & Time<br>DateTime label           | CAVITY_P                    | kPa                    | -             |       |
| DATE                                    | CAVITY T                    | с                      | -             | -     |
| Date Format                             |                             |                        |               |       |
| %Y-%m-%d                                | ~                           |                        |               |       |
| Time Label                              |                             |                        |               |       |
| TIME                                    | ~                           |                        |               | *     |

When happy with these, click Import.

**Note:** If you will be regularly importing data from this installation then you can save your entered settings as a favorite and they can be easily reapplied next time.

| Sol FluxPro      |                                                        |                                 |              |       |        | - o ×                        |
|------------------|--------------------------------------------------------|---------------------------------|--------------|-------|--------|------------------------------|
| File Sample File | e Help                                                 |                                 |              |       |        |                              |
|                  |                                                        | ort 🚺 Map                       |              |       |        | K 0 0 8                      |
| E   File Gros    | .p                                                     | Import                          |              |       |        | ORemove EStatistics Chipping |
| Total Volume     | <sup>1</sup> CHAMBER<br>Temperature Initial Value<br>C | TG10-01026                      | CAVITY T     | c *   |        |                              |
| 5933.52          | 24.78758                                               | Firmware                        | -            |       | -      |                              |
| 5033.52          | 23.90248                                               | 2.1.6                           | ASER PHASE P | kPa * |        |                              |
| 5933.52          | 24.65979                                               |                                 |              |       | -      |                              |
| 5933.52          | 25.39957                                               | Date & Time                     | ASER T       | c *   |        |                              |
| 5833.52          | 24.89545                                               | DateTime label                  |              |       |        |                              |
| 5933.52          | 24,17905                                               | DATE 🗸                          | RESIDUAL     | # · · |        |                              |
| 5933.52          | 24.89932                                               | Date Format                     |              |       |        |                              |
| 5033.52          | 25.12057                                               | 16Y-Nm-Nd                       |              |       |        |                              |
| 5903.52          | 24.05382                                               | Time Label                      |              |       |        |                              |
| 5033.52          | 25.09929                                               | TIME                            |              |       |        |                              |
| 5933.52          | 24.89025                                               | Time Econot                     |              |       |        |                              |
| 5933.52          | 25.53942                                               |                                 |              |       |        |                              |
| 5933.52          | 24.97542                                               | 1071.1661.165                   |              |       |        |                              |
| 5903.52          | 24.80583                                               | Delimiter                       |              |       |        |                              |
|                  | 25.57958                                               | Tab O Comma O space(s)          |              |       |        |                              |
| 5933.52          | 25.32254                                               |                                 |              |       |        |                              |
| 5033.52          | 26.22502                                               | O subsect                       |              |       |        |                              |
| 5933.52          | 26.1654                                                | Adjust time of imported data by |              |       |        |                              |
| 5833.52          | 26.13622                                               | 0 seconds                       |              |       |        |                              |
|                  | 25.83355                                               |                                 |              |       |        |                              |
|                  |                                                        | ★ ADD TO FANORITES              |              |       |        |                              |
|                  |                                                        |                                 |              |       |        |                              |
|                  |                                                        |                                 |              |       |        |                              |
|                  |                                                        |                                 |              |       | CANCEL | IMPORT                       |
|                  |                                                        |                                 |              |       |        |                              |

After importing, you can adjust the displayed variables to view your flux variables for each observation. Click the **Display** icon and select desired variables from their respective groups.

| File Sample File                | Help                                        |                                                                            |                                                        | U        | × |
|---------------------------------|---------------------------------------------|----------------------------------------------------------------------------|--------------------------------------------------------|----------|---|
| Do Open                         | Save • Export of Imp                        | ort 👖 Map                                                                  | ×                                                      | n m      | R |
|                                 |                                             |                                                                            | UX .                                                   |          |   |
| ≡   File Group                  |                                             |                                                                            | C Recompute 1 Transform ⊘Repair ●Remove III Statistics | 🌣 Displa | y |
| Total Volume<br>cm <sup>3</sup> | E CHAMBER<br>Temperature Initial Value<br>C | : LI-7820<br>FN <sub>2</sub> O Dry<br>nmol m <sup>-2</sup> s <sup>-1</sup> | ×                                                      |          |   |
| 5933.52                         | 24.78718                                    | 0.01059                                                                    | CHAMBER                                                | ~        |   |
| 5933.52                         | 23.90248                                    | 0.15335                                                                    |                                                        |          |   |
| 5933.52                         | 24.65979                                    | 0.09239                                                                    | LI-7820                                                | ~        |   |
| 5933.52                         | 25.39957                                    | 0.13285                                                                    |                                                        |          |   |
| 5933.52                         | 24.89545                                    | 3.31089                                                                    | LI-8200                                                | ~        |   |
| 5933.52                         | 24.17605                                    | 1.85637                                                                    |                                                        |          |   |
| 5933.52                         | 24.89932                                    | 1.97008                                                                    |                                                        |          | - |
| 5933.52                         | 25.12057                                    | 1.34429                                                                    | Flux                                                   | ~        |   |
| 5933.52                         | 24.86382                                    | 1.24601                                                                    |                                                        |          |   |
| 5933.52                         | 26.06929                                    | 1.34762                                                                    | LI-7820 N <sub>2</sub> O Dry                           | ~        |   |
| 5933.52                         | 24.89025                                    | 0.83767                                                                    |                                                        |          |   |
| 5933.52                         | 25.53942                                    | 0.8155                                                                     | Desidoand Stop Time Replicate                          |          |   |
| 5933.52                         | 24.97542                                    | 0.71598                                                                    |                                                        |          |   |
| 5933.52                         | 24.80683                                    | 0.69512                                                                    | Exponential                                            | ^        |   |
| 5933.52                         | 26.57968                                    | 0.6698                                                                     |                                                        |          |   |
| 5933.52                         | 25.32254                                    | 0.64669                                                                    |                                                        |          |   |
| 5933.52                         | 26.22502                                    | 0.57681                                                                    | SES                                                    |          |   |
| 5933.52                         | 26.1654                                     | 0.48569                                                                    | _                                                      |          |   |
| 5933.52                         | 26.13622                                    | 0.58147                                                                    |                                                        |          |   |
| 5933.52                         | 26.83056                                    | 0.49155                                                                    | Linear                                                 | ~        |   |
|                                 |                                             |                                                                            |                                                        |          |   |

Lastly, you can double click an observation to launch the **Recompute** window for the observation. Here you can view details about the newly calculated flux.

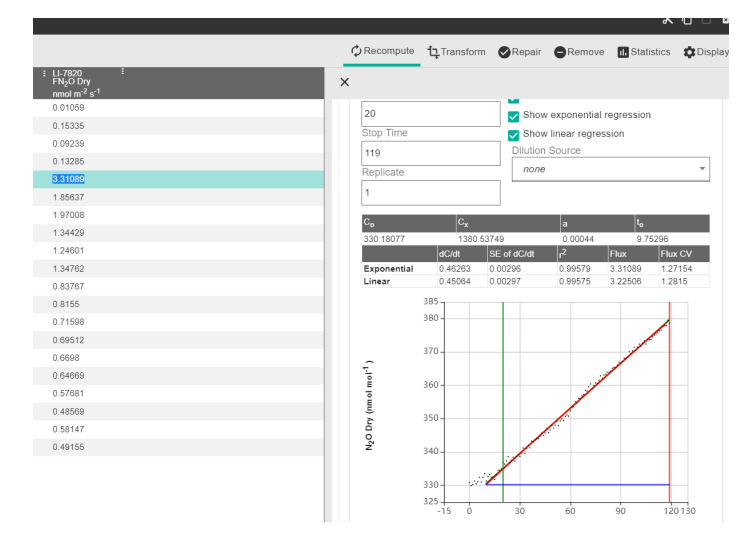

With your fluxes recomputed, the dataset can be analyzed further with SoilFluxPro or exported for analysis with a different software. A complete instruction manual for SoilFluxPro is available at the LI-COR support site (licor.com/env/support).

# Sample CO<sub>2</sub> and CH<sub>4</sub> flux data

This above procedure demonstrated how to calculate  $CH_4$  fluxes using data from the LI-7810. The LI-7810 also calculates  $CO_2$  concentration, and you may choose to use it for flux calculations, but our research suggests that this is not necessary, and that  $CO_2$  flux data are consistent and reliable from either or both instrument(s).

To test this, an LI-7810 was integrated into a multiplexed LI-8100A and LI-8150 system at the LI-COR campus in Lincoln, NE, USA from 31 August, 2018 to 10 January, 2019.

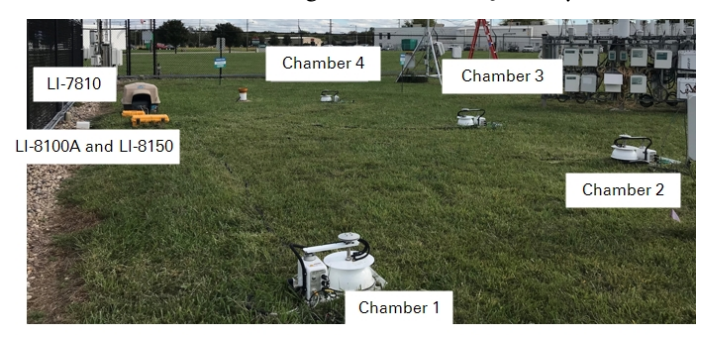

We compared the exponential  $CO_2$  flux from the LI-8100A with the exponential  $CO_2$  flux from LI-7810.

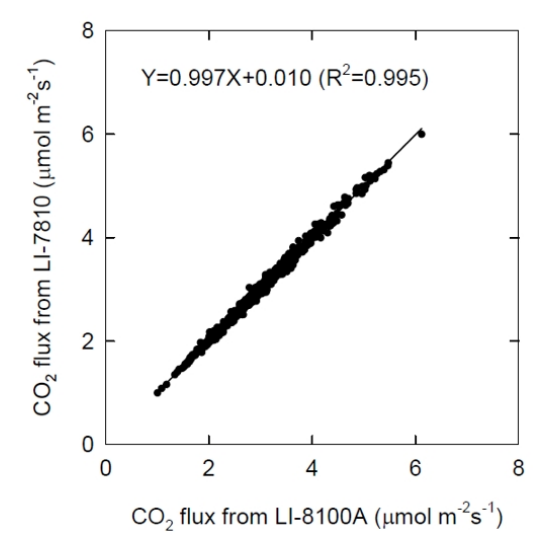

The figure above shows a comparison (from Sept 13-19, 2018) which has a linear slope of 0.997 and regression coefficient of 0.995.

Soil  $CH_4$  flux for chamber 2 from DOY 250 to 330 of 2018 is shown in the figure below.

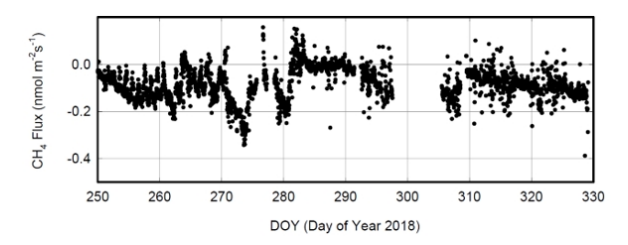

Because of microbial oxidation, the soil is normally a  $CH_4$  sink with a typical rate of -0.2 nmol m<sup>-2</sup>s<sup>-1</sup> with a maximum rate of around -0.35 nmol m<sup>-2</sup>s<sup>-1</sup>. This is expected and consistent with published rates in the literature (e.g. Ueyama, at al. 2015). An example of  $CH_4$  time series data for one observation is shown below.

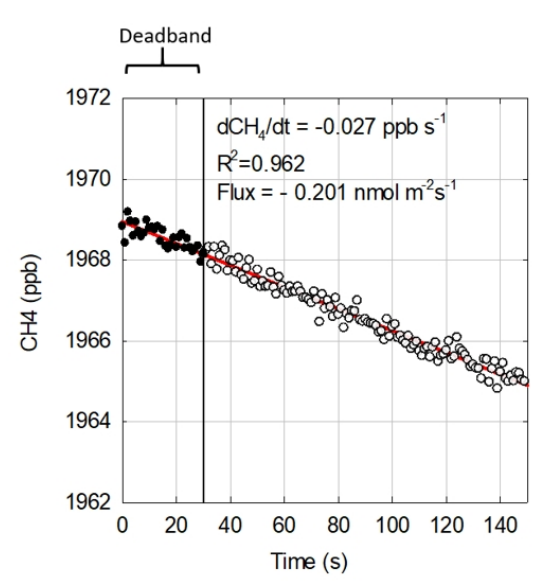

This example shows that during the 2.5-minute chamber closure period, the  $CH_4$  concentration inside the chamber gradually decreased with a linear slope of -0.027 ppb s<sup>-1</sup> and a flux of -0.201 nmol m<sup>-2</sup>s<sup>-1</sup>.

## Minimum detectable soil CH<sub>4</sub> flux

Based on our seasonal, long-term  $CH_4$  flux data, we feel confident that this configuration of a closed chamber system with LI-7810 analyzer can resolve a minimum flux as low as 0.05 nmol m<sup>-2</sup>s<sup>-1</sup>. See an example below.

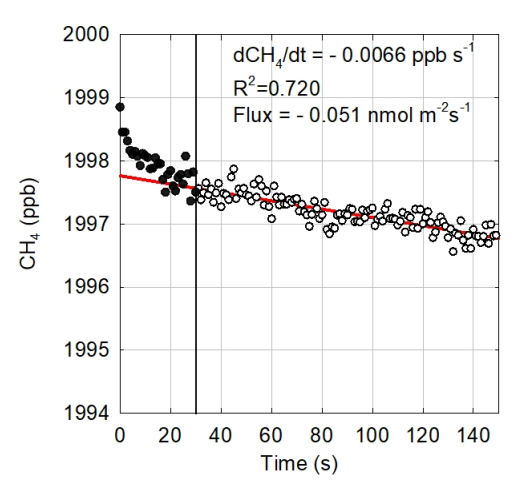

Over the two-minute observation, chamber  $CH_4$  concentration decreased by approximately 0.79 ppb (0.0066 ppb s<sup>-1</sup> × 120 seconds = 0.792 ppb). This is roughly 3 times the precision of the LI-7810 analyzer (~0.25 ppb), giving us confidence in the slope estimation using linear or exponential regression.

#### **References**

Ueyama M., et al., 2015. Methane uptake in a temperate forest soil using continuous closed-chamber measurement. *Agricultural and Forest Meteorology*. 213:1-9.

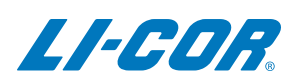

#### **LI-COR Biosciences**

4647 Superior Street Lincoln, Nebraska 68504 Phone: +1-402-467-3576 Toll free: 800-447-3576 (U.S. and Canada) envsales@licor.com

LI-COR Distributor Network: www.licor.com/envdistributors

#### **Regional Offices**

#### LI-COR Biosciences GmbH

Siemensstraße 25A 61352 Bad Homburg Germany Phone: +49 (0) 6172 17 17 771 envsales-gmbh@licor.com

#### LI-COR Biosciences UK Ltd.

St. John's Innovation Centre Cowley Road Cambridge CB4 0WS United Kingdom Phone: +44 (0) 1223 422102 envsales-UK@licor.com

Copyright © 2022 LI-COR, Inc. All rights reserved. 979-18193 06/2022